# Troubleshooting Patient Search: Information is not Showing Up or is Incorrect

### **Understanding the Data Source**

The PMP Registry displays controlled substance prescriptions information exactly as it is reported by the dispensing pharmacy.

# Tips for Searching Patient Demographic information (PDI)

- Search results are based solely on the search criteria entered.
- Patients with similar names or common nicknames may be displayed alongside each other.
- Results may represent one person or multiple people as no unique identifier such as a social security number is used.

### How to Address Incorrect or Missing Information

If the prescription information displayed is incorrect or missing, contact the pharmacy to resubmit the correct data. Only the dispensing pharmacy can correct and resubmit their records.

# **Troubleshooting Tips**

If there are medications that do not belong to your patient, confirm the identity of your patient by taking the following steps:

- Carefully review the patient information in the PDI box
- Each row is assigned a different letter; filter results using the relevant letter(s)
- Multiple letters must be separated by a comma (ex: A, B, C)
- Contacting other practitioners or pharmacies listed may help to confirm patient identity

### Use your judgment to determine if results represent one or more individuals.

| Patient Demographic Information (PDI) 0 |              |             |            |          |                     |           |         |          |
|-----------------------------------------|--------------|-------------|------------|----------|---------------------|-----------|---------|----------|
| PDI 🔶                                   | First Name 💧 | Last Name 💧 | Birth Date | Gender 💧 | Street Address      | City      | State 💧 | Zip Code |
| А                                       | Jack         | Spratt      | 01/02/1970 | Male     | 00-00 1ST AVE       | SOMEWHERE | NY      | 00000    |
| В                                       | Jack         | Spratt      | 01/01/1970 | Male     | 1313 MOCKINGBIRD LN | NOWHERE   | NY      | 99999    |
| С                                       | Jack         | Spratt      | 01/01/1970 | Male     | 00-00 1ST AVE       | SOMEWHERE | NY      | 00000    |

### Then, use the PDI column to identify the prescription information associated with that individual.

| Prescription Information <sup>1</sup> PDI Filter: <b>1</b> |   |               |              |               |                 |                       |            |                |                      |                     |                   |                               |
|------------------------------------------------------------|---|---------------|--------------|---------------|-----------------|-----------------------|------------|----------------|----------------------|---------------------|-------------------|-------------------------------|
| PDI                                                        | • | Current<br>Rx | Drug<br>Type | Rx<br>Written | Rx<br>Dispensed | Drug 🔶                | Quantity 🔶 | Days<br>Supply | Prescriber<br>Name   | Prescriber<br>DEA # | Payment<br>Method | Dispenser 🔶                   |
| А                                                          |   | Ν             |              | 05/06/2024    | 05/09/2024      | ambien 5 mg<br>tablet | 30         | 30             | Yet, Another X<br>MD | ZS0000001           | Medicaid          | The Internet<br>Pharmacy, Inc |
| А                                                          |   | Ν             |              | 05/02/2024    | 05/03/2024      | ambien 5 mg<br>tablet | 5          | 5              | Yet, Another X<br>MD | ZS0000001           | Medicaid          | The Internet<br>Pharmacy, Inc |

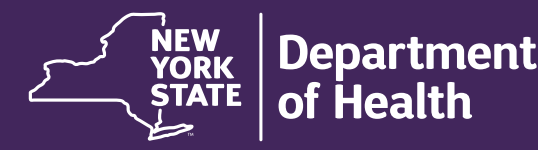

# New York State Prescription Monitoring Program (PMP Registry)

# Troubleshooting Patient Search: Information is Not Showing Up or is Incorrect

### Enhanced Functions of the New York State Prescription Monitoring Program

Click the corresponding buttons on the report to:

- Search other states for prescription data related to their patient
- Report suspicious activity related to controlled substances
- Contact the New York State Department of Health Bureau of Narcotic Enforcement with questions or comments
- Obtain information and resources from the NYS Office of Addiction Services and Supports (OASAS)

|                                                                                                    | Search Other States                   |                                                 |  |  |  |  |  |
|----------------------------------------------------------------------------------------------------|---------------------------------------|-------------------------------------------------|--|--|--|--|--|
| Report Suspicious Activity <sup>†</sup>                                                                                                    | Send Questions/Comments <sup>++</sup> | Substance Use Disorder Treatment <sup>+++</sup> |  |  |  |  |  |
| <ul> <li>Click the "Report Suspicious Activity" button to report information related to controlled substance suspicious activity to the Bureau of Narcotic Enforcement.</li> <li>Click the "Send Questions/Comments" button to send questions about this report to the Bureau of Narcotic Enforcement, or call 1-866-811-7957.</li> <li>Click the "Substance Use Disorder Treatment" button to go to the Office of Addiction Services and Supports website, www.oasas.ny.gov or call 1-877-846-7369.</li> </ul> |                                       |                                                 |  |  |  |  |  |

### **About the PMP Registry**

The New York State Prescription Monitoring Program (PMP Registry) is an online monitoring program, providing practitioners with secure access to search a patient's history of controlled substance prescriptions. It is available 24 hours a day, 7 days a week through the New York State Health Commerce System (HCS) at commerce.health.state.ny.us.

### Prescribers MUST Check the PMP Registry. Every Time! It's the Law!

In New York State, prescribers are legally required to consult the PMP Registry when writing prescriptions for Schedule II, III and IV controlled substances.<sup>1</sup>

<sup>1</sup> See 10 NYCRR § 80.63(c)(2) for more information.

#### Find Out More:

For PMP Registry instructional Continuing Medical Education (CME), visit **health.ny.gov/professionals/narcotic** 

Phone: (866) 811-7967

Email: PMPCompliance@health.ny.gov

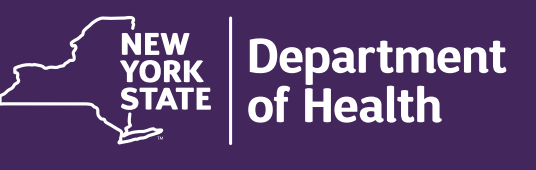